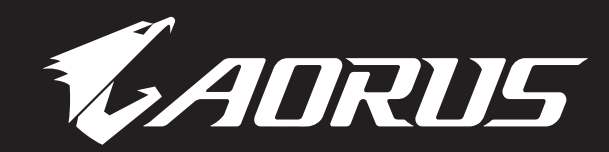

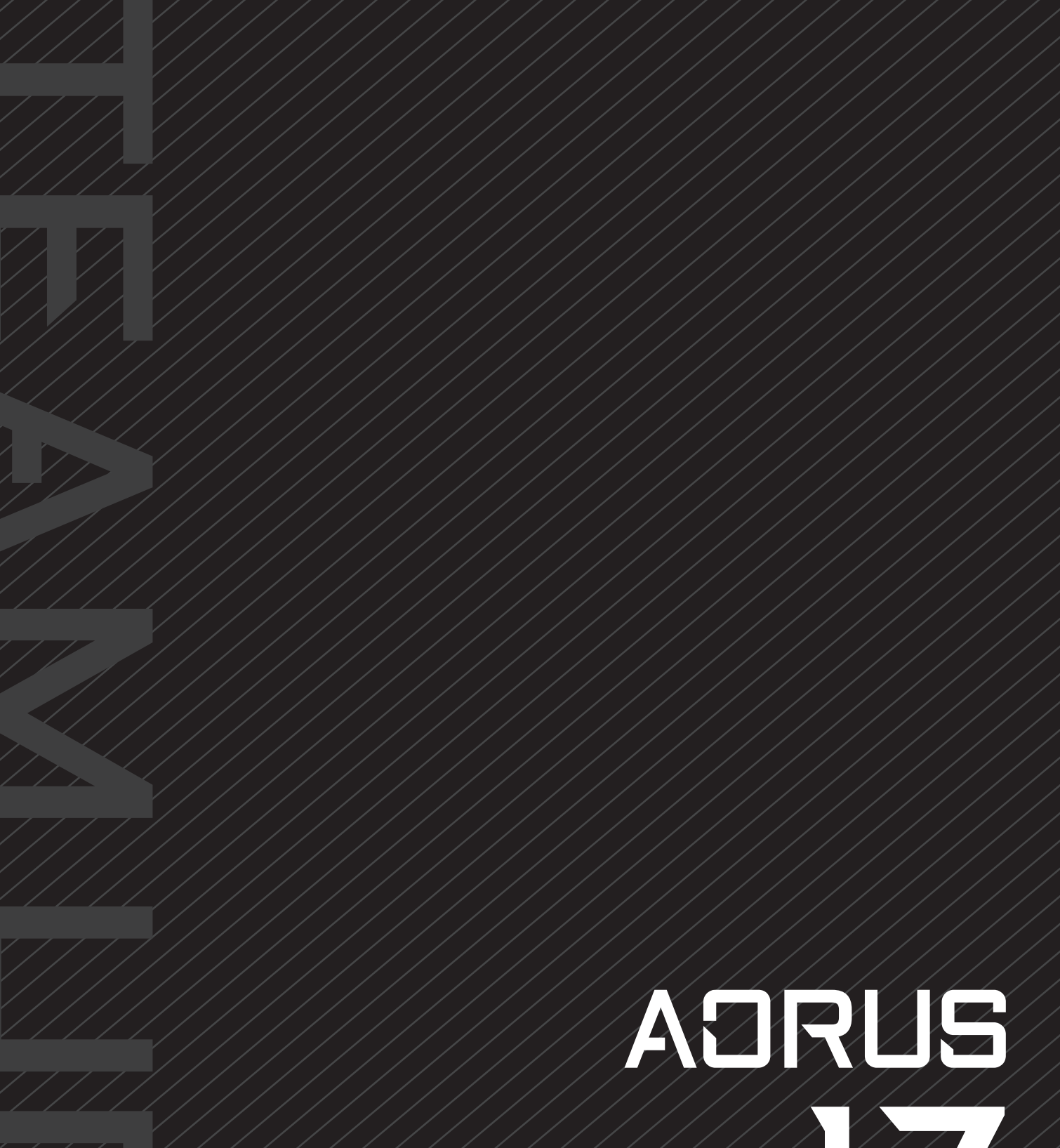

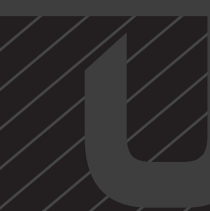

USER MANUAL

## CONTENTS

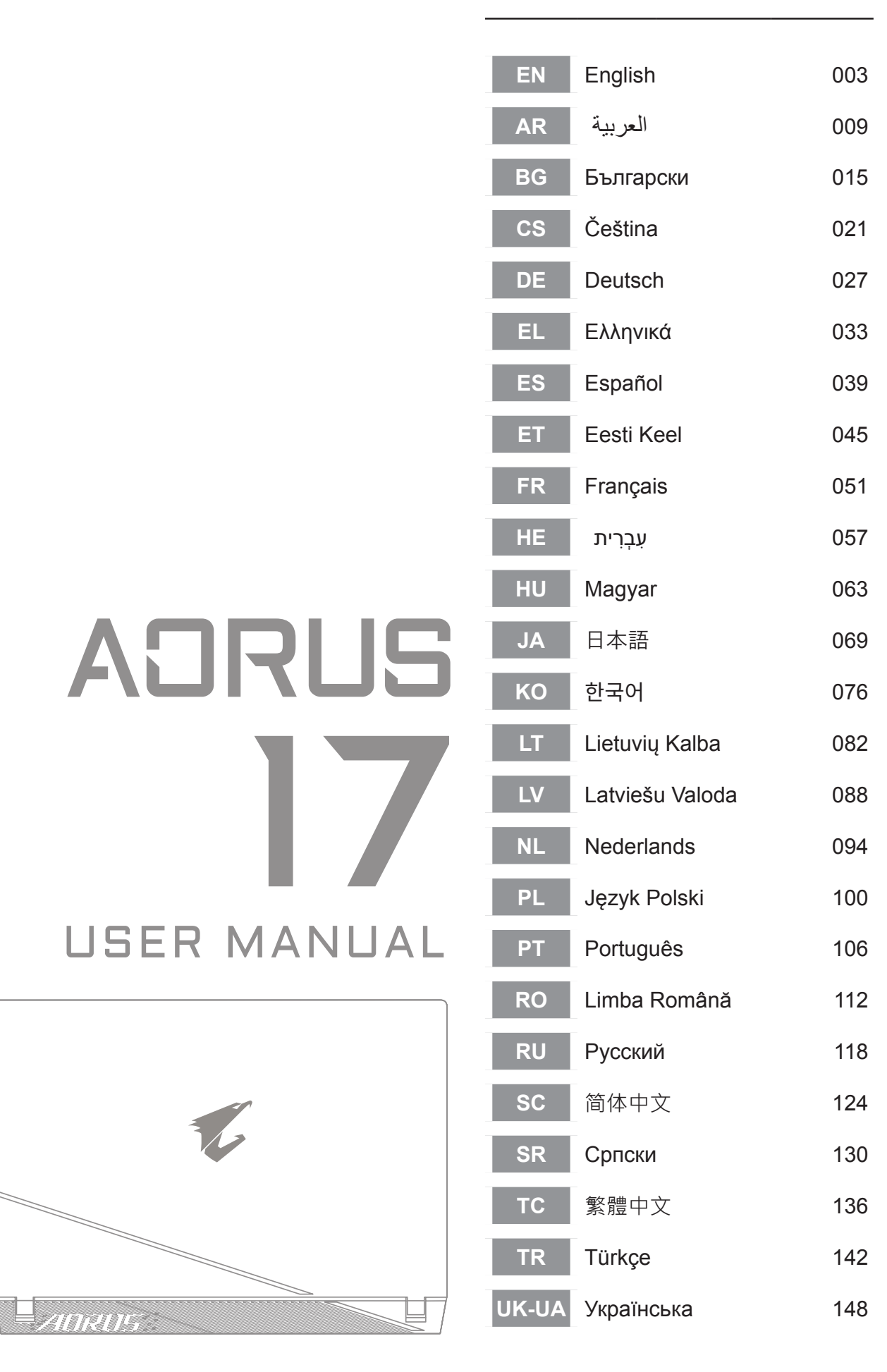

# 1-1. Pierwsze użycie notebooka AORUS

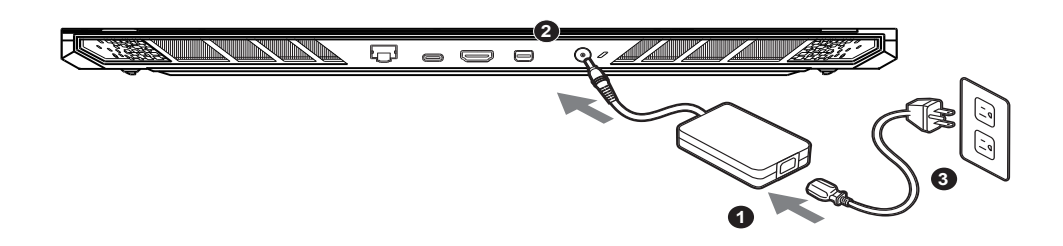

- 1 Podłącz przewód zasilający do zasilacza prądu zmiennego.
- 2 Podłącz zasilacz prądu zmiennego do gniazda wejścia prądu stałego notebooka.
- 3 Podłącz przewód zasilający do gniazda zasilania.

# 1-2. Włączanie zasilania

Po pierwszym włączeniu notebooka, nie należy go wyłączać, aż do skonfigurowania systemu operacyjnego. Należy pamiętać, że głośność audio nie będzie działać, aż do wykonania ustawień Windows®.

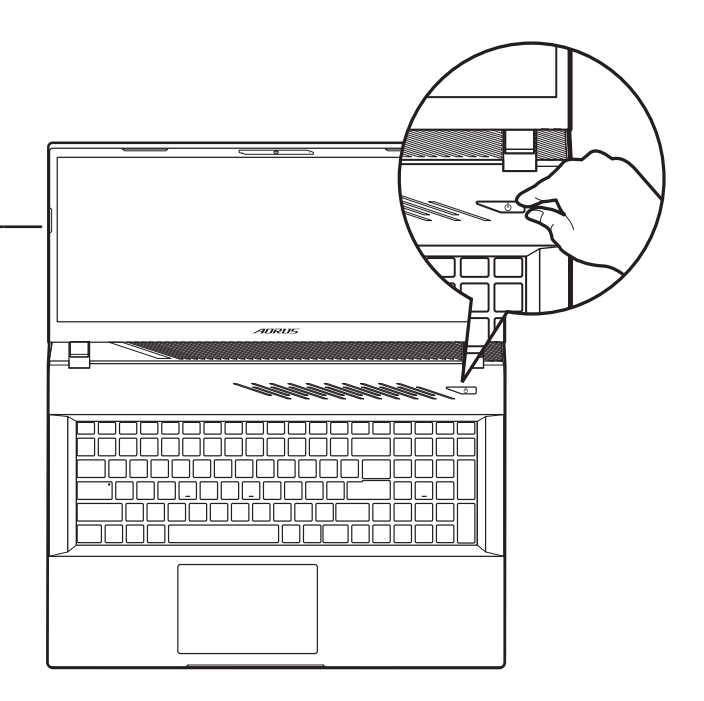

# MAŻNE:

- Przed pierwszym włączeniem należy się upewnić, czy posiadany notebook PC jest podłączony do uziemionego zasilacza.
- Podczas używania posiadanego notebooka PC w trybie zasilacza, gniazdo zasilania musi się znajdować w pobliżu urządzenia i musi być łatwo dostępne.
- Zlokalizuj znak wejścia/wyjścia na posiadanym notebooku PC i upewnij się, że pasuje do informacji znamionowych wejścia/wyjścia na zasilaczu. Niektóre modele notebooka PC mogą mieć znamionowych prądów wyjścia w oparciu o dostępne SKU.
- Informacje zasilacza:
  - Napięcie wejścia: 100-240 V prądu zmiennego
  - Częstotliwość wejścia: 50-60 Hz
  - Znamionowe napięcie wyjścia: 20V, 12A
- \* Specyfikacje produktu i wygląd produktu zależą od kraju. Zalecamy sprawdzenie u lokalnych dostawców specyfikacji i wyglądu produktów dostępnych w swoim kraju.
- \* Chociaż dokładamy wszelkich wysiłków, aby zaprezentować najbardziej dokładne i wyczerpujące informacje w czasie publikacji, zastrzegamy sobie prawo do wykonania zmian, bez wcześniejszego powiadomienia.

# 2. Przedstawienie notebooka AORUS

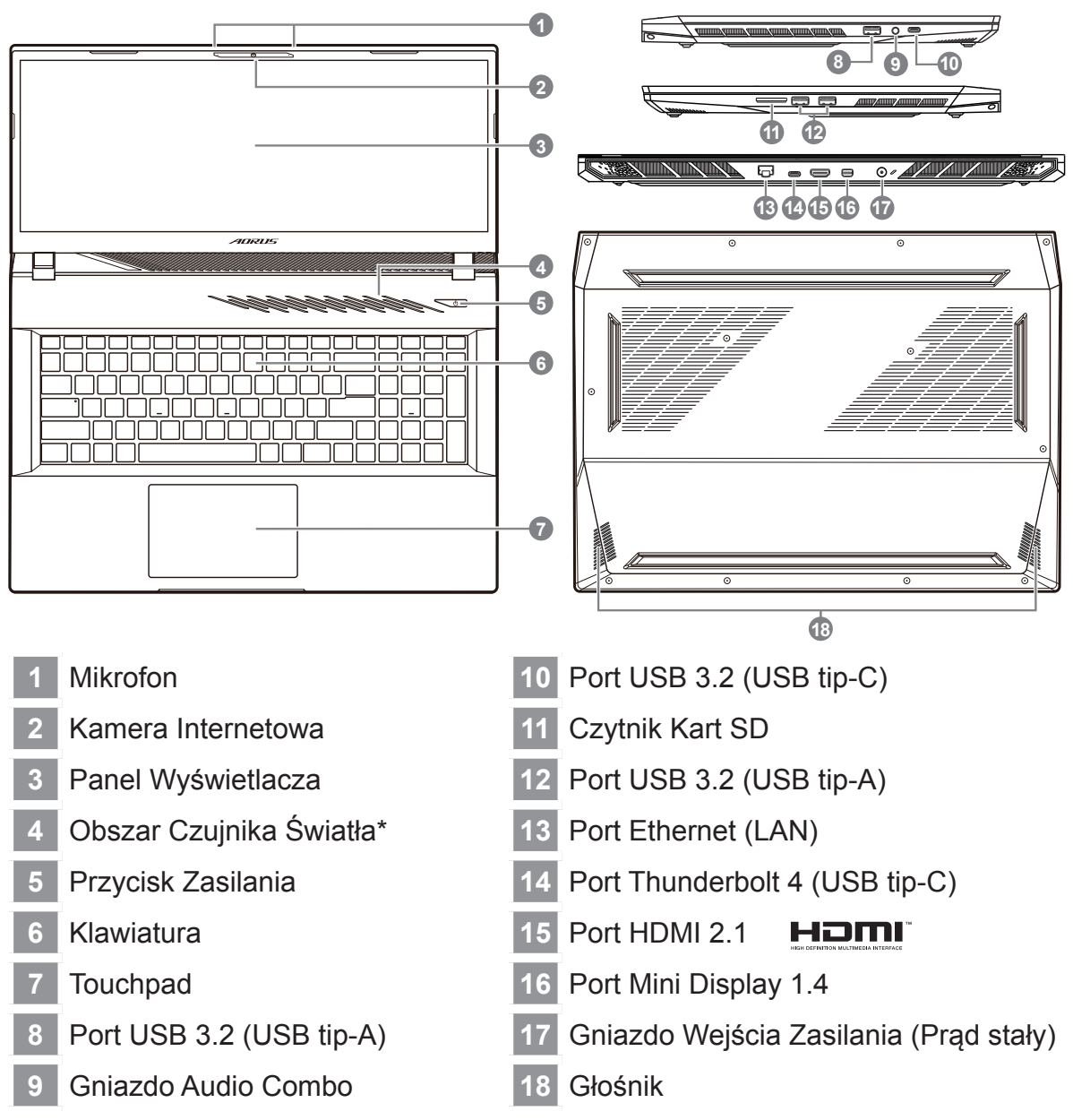

\* System automatycznie dopasuje jasność ekranu, według jasności otoczenia, należy uważać, aby nie zakrywać tego obszaru.

# WAŻNE:

- Nie należy wyjmować wbudowanej baterii litowej. W sprawie jakichkolwiek potrzeb serwisowych należy się kontaktować ze swoim lokalnym, autoryzowanym punktem serwisowym GIGABYTE.
- Nie należy instalować notebooka PC na pochyłej powierzchni lub w miejscu narażonym na wibracje, należy też unikać długotrwałego używania notebooka PC w takim miejscu. Zwiększa to zagrożenie wystąpienia awarii lub uszkodzenia produktu.
- Nie należy przechowywać notebooka w bezpośrednim świetle słonecznym lub w miejscach, gdzie temperatura przekracza 45°C (112°F), takich jak wnętrze pojazdu. Może to spowodować pęcznienie baterii litowo-jonowej i jej przyspieszone zużycie.
- Nie należy używać notebooka PC w miejscu o złej wentylacji, takim jak pościel, poduszka, itd. i nie należy go używać w takim miejscu jak pokój z ogrzewaniem podłogowym, ponieważ może to spowodować przegrzanie komputera. Należy uważać, aby nie blokować szczelin wentylacyjnych notebooka PC (z boku lub na spodzie), szczególnie w tych miejscach. Zablokowanie szczelin wentylacyjnych może być groźne i może spowodować przegrzanie notebooka PC.

# Przyciski skrótu

Komputer wykorzystuje przyciski skrótu lub kombinacje przycisków dla dostępu do większości elementów sterowania komputera, takich jak jasność ekranu i głośność. Aby uaktywnić przyciski skrótu, naciśnij i przytrzymaj przycisk <Fn> przed naciśnięciem innego przycisku w kombinacji przycisku skrótu.

| Przycisk skrótu |                | Funkcja                                     | Opis                                                                                                    |
|-----------------|----------------|---------------------------------------------|----------------------------------------------------------------------------------------------------|
| Fn+ESC          | (B)            | Maksymalizacja<br>obrotów wentylatora       | Do zwiększenia obrotów wentylatora o 100%.                                                                                     |
| Fn+F1           | z <sup>z</sup> | Uśpienie                                    | Przełączenie komputera na tryb<br>uśpienia.                                                                                    |
| Fn+F2           | ſ.             | Bezprzewodowa<br>sieć LAN                   | Włączenie/wyłączenie funkcji<br>bezprzewodowej sieci LAN.                                                                      |
| Fn+F3           | -;;-           | Zmniejszenie<br>jasności                    | Zmniejszenie jasności ekranu.                                                                                                  |
| Fn+F4           | *              | Zwiększenie<br>jasności                     | Zwiększenie jasności ekranu.                                                                                                   |
| Fn+F5           |                | Przełączanie<br>wyświetlacza                | Przełączenie wyjścia wyświetlania<br>pomiędzy ekranem wyświetlacza,<br>zewnętrznym monitorem (jeśli jest<br>podłączony) i obu. |
| Fn+F6           |                | Blokada<br>wyświetlacza ekranu              | Zablokuj swój komputer PC lub<br>przełącz konta.                                                                               |
| Fn+F7           | <b>₽</b>       | Przełączanie<br>głośnika                    | Włączanie i wyłączanie głośnika.                                                                                               |
| Fn+F8           | •              | Zmniejszenie<br>głośności                   | Zmniejszenie głośności dźwięku.                                                                                                |
| Fn+F9           |                | Zwiększenie<br>głośności                    | Zwiększenie głośności dźwięku.                                                                                                 |
| Fn+F10          |                | Przełączenie<br>touchpada                   | Włączanie i wyłączanie<br>wewnętrznego touchpada.                                                                              |
| Fn+F11          | ≁              | Tryb Samolot                                | Włączenie/wyłączenie funkcji<br>trybu Samolot.                                                                                 |
| Fn+F12          |                | Tryb Al                                     | Przełącznik trybu AI.                                                                                                    |
| Fn+Space        |                | Przełączenie<br>podświetlenia<br>klawiatury | Włączanie i wyłączanie<br>podświetlenia klawiatury.                                                                            |

# Instrukcja przywracania

## Przywracanie systemu (Przywrócenie systemu operacyjnego posiadanego laptopa)

Jeśli system operacyjny laptopa zacznie działać nieprawidłowo, w pamięci masowej laptopa znajduje się ukryta partycja, zawierająca obraz pełnej kopii zapasowej systemu operacyjnego, który można wykorzystać do przywrócenia fabrycznych, domyślnych ustawień systemu.

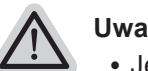

### Uwaga

- Jeśli pamięć masowa została przełączona lub usunięta została partycja, opcja przywracania nie będzie już dostępna i konieczne będzie skorzystanie z usługi przywracania.
- Funkcja przywracania jest dostępna wyłącznie w urządzeniach z preinstalowanym systemem operacyjnym. Urządzenia z systemem EFI SHELL nie mają funkcji przywracania.

## Uruchomienie przywracania systemu

Funkcja przywracania systemu jest preinstalowana przed dostarczeniem laptopa z fabryki. Menu opcji umożliwia uruchomienie narzędzia przywracania Windows w celu ponownej instalacji systemu operacyjnego w fabrycznej, domyślnej konfiguracji. Zamieszczone poniżej, krótkie wprowadzenie pokaże, jak uruchomić narzędzie przywracania i przywrócić swój system.

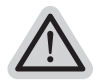

## Wszystko gotowe do rozpoczęcia

Upewnij się, że posiadany komputer PC jest podłączony do zasilania. Zajmie to kilka minut.

# Instrukcja odzyskiwania

# 1

## Wyłącz i uruchom ponownie laptopa.

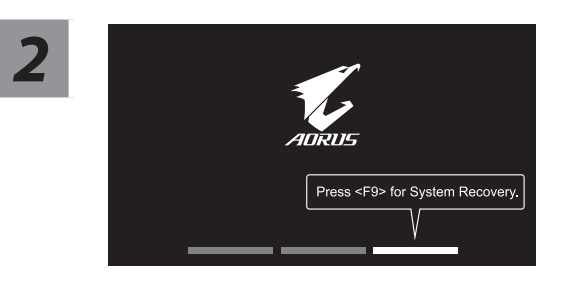

Podczas włączania laptopa, naciśnij i przytrzymaj przycisk F9 w celu uruchomienia narzędzia.

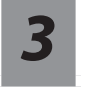

# Wybierz "Rozwiązywanie problemów", aby przejść do ustawień przywracania.

( Można także wybrać "Kontynuuj", aby wyjść z odzyskiwania systemu i kontynuować uruchamianie System w celu wykonania kopii zapasowej plików lub danych )

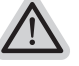

#### Dostępne są dwie opcje odzyskiwania systemu

- Resetowanie ustawień do stanu początkowego-Można wybrać zachowanie lub usunięcie swoich plików, a następnie ponownie zainstalować system Windows, bez utraty swoich plików.
  Smart Recovery-
  - Ustawienia posiadanego komputera PC zostaną przywrócone do fabrycznych ustawień domyślnych.

Ostrzeżenie: Utracone zostaną wszystkie dane osobowe i pliki.

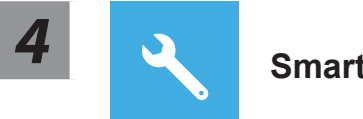

## **Smart Recovery**

Zostanie uaktywnione odzyskiwanie i w oknie pojawią się przyciski opcji. Kliknij "Tak", aby rozpocząć odzyskiwanie.

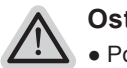

#### Ostrzeżenie

- Po wybraniu "Odzyskiwanie", po rozpoczęciu przez laptopa przywracania, usunięte zostaną dane osobowe i pliki użytkownika, a system operacyjny zostanie przywrócony do fabrycznych ustawień domyślnych.
- Po uruchomieniu procesu odzyskiwania w oknie zostanie pokazany pasek wskaźnika postępu. Należy się upewnić, że jest podłączony zasilacz prądu zmiennego i nie należy wyłączać laptopa.

Po wykonaniu odzyskiwania systemu w oknie pojawi się przycisk opcji, należy kliknąć "Zamknij".

Opcje zaawansowane

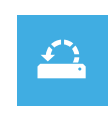

#### Przywracanie systemu

Użycie do przywracania systemu Windows punktu zapisanego w posiadanym komputerze PC.

| 1 | • |
|---|---|
|   | + |
|   | • |
|   |   |

## Odzyskiwanie obrazu systemu

Odzyskanie systemu Windows z użyciem określonego pliku obrazu systemu.

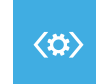

## Naprawa podczas uruchomienia

Rozwiązanie problemów, uniemożliwiających załadowanie systemu Windows.

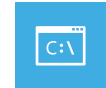

#### Wiersz polecenia

Wiersz polecenia należy użyć do zaawansowanego rozwiązywania problemów.

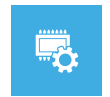

# Ustawienia oprogramowania układowego UEFI

Zmiana ustawień oprogramowania układowego UEFI posiadanego komputera PC.

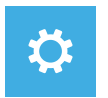

## Ustawienia uruchamiania

Zmiana zachowania podczas uruchamiania Windows.

# Dodatek

## Gwarancja i serwis:

W celu uzyskania informacji o gwarancji i serwisie należy sprawdzić kartę gwarancyjną lub stronę internetową serwisu GIGABYTE, pod podanym poniżej łączem: https://www.gigabyte.com/Support/Laptop

■ FAQ:

FAQ (Często zadawane pytania), znajdują się pod podanym poniżej łączem: https://www.gigabyte.com/Support/Faq